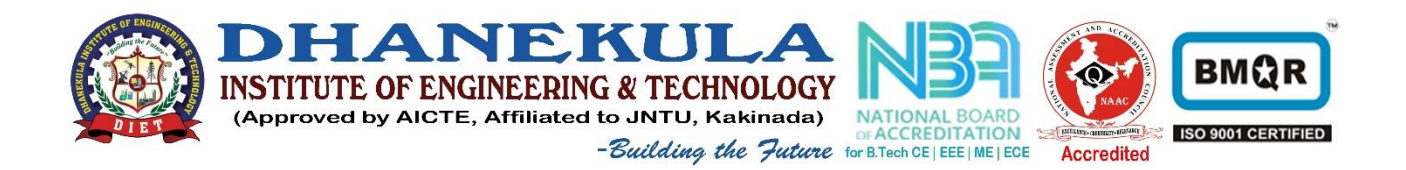

## NAS Remote Access

## Installation of VPN Tool (One time installation)

1. Register as a VPN user

If you have any difficulty please call us @ 9490716662

2. Open any internet enabled web browser and enter the following URL

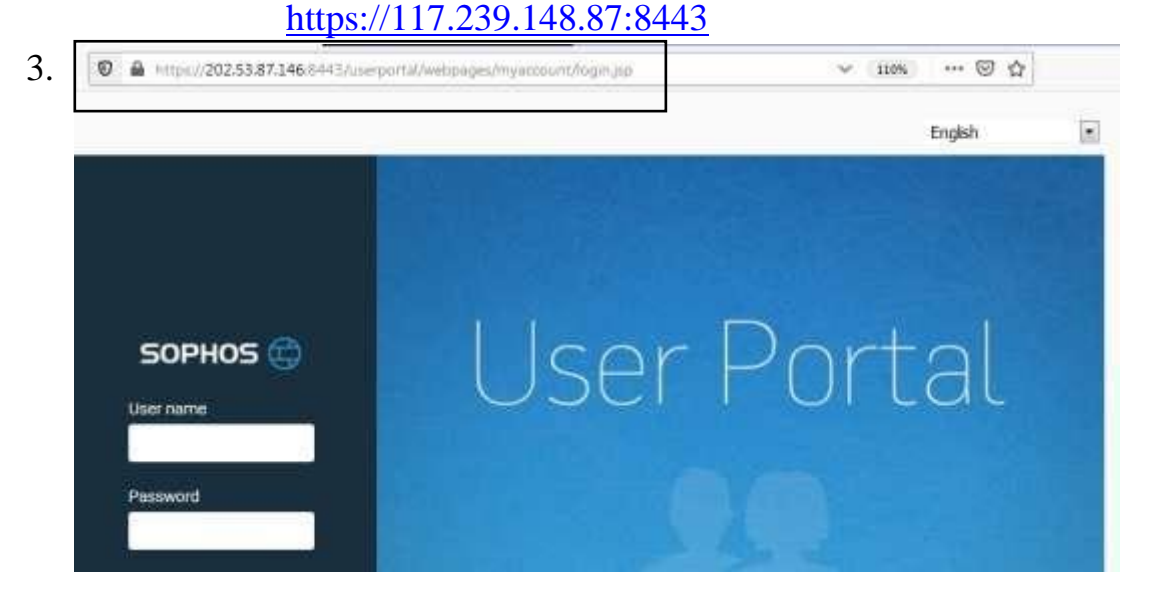

- 4. Give User name and Password then press **login.** Here username and password is wi-fi/internet user-id and password
- 5. If your user is registered as a VPN user then the screen will be look like this

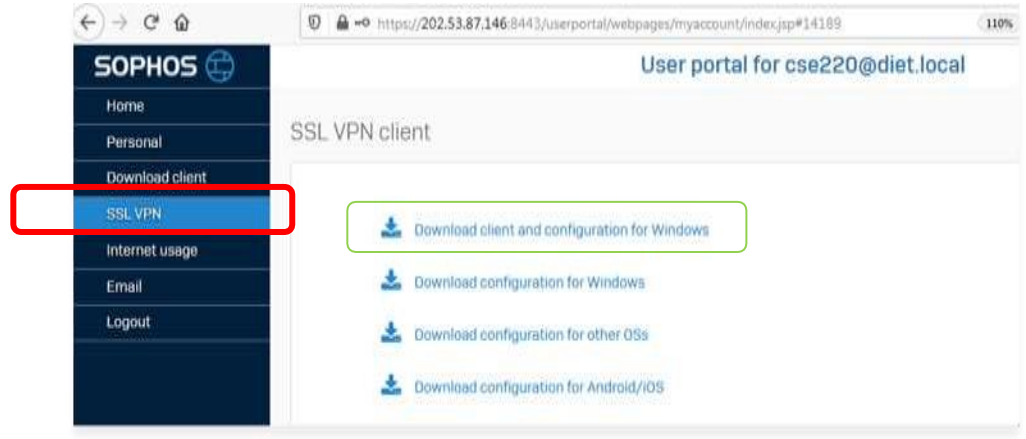

6. Install Tool and after success full installation then the <u>SSL-VPN-Client icon</u> is available in the <u>system tray</u>.

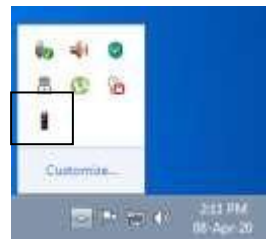

Procedure for connecting as VPN Access

After Successful installation of "Sophos-Client",

1. Press right-button on "sophos-cleint" from system tray and select "connect"

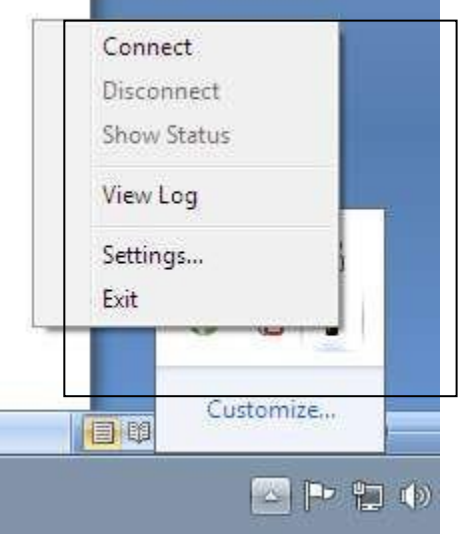

2. Give username and password

| Usemame:  | 1 |
|-----------|---|
| Password: |   |

3. After success full login (for login it may take 4 to 5 minutes) "the icon position is"

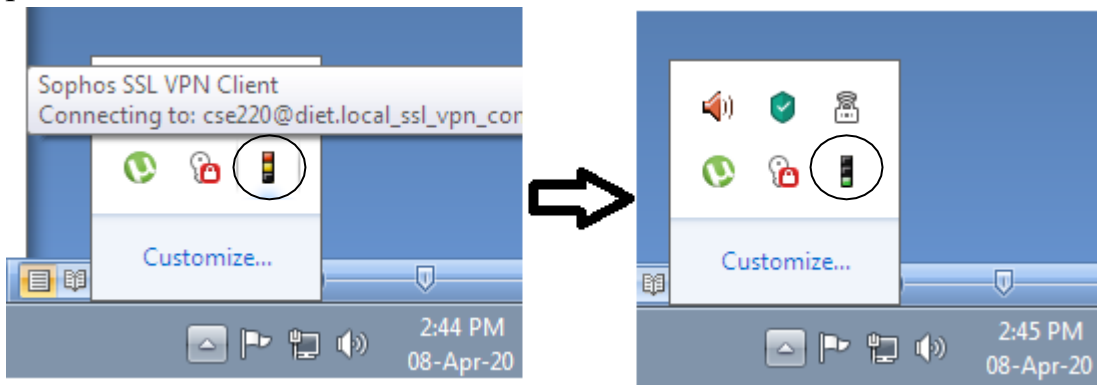

## 1. Green color indicates successful login.

- **2.** Then select run button give  $\underline{172.16.17.3}$  uid
- 3. Then give user name and password

- 4. To disconnect just press right button on icon and select disconnect.
- 5. For any clarification please make a call to 9490716662